## ORIENTAÇÕES LIMPEZA CACHE/HISTÓRICO NAVEGADOR

## MICROSOFT EDGE

1.Abra o navegador do Edge, selecione "Configurações" nos "..." no canto superior direito da janela do navegador. Selecione "Configurações"

|                          |                                                                                                    | £≣     | Ē    | ~~~      |         |     |
|--------------------------|----------------------------------------------------------------------------------------------------|--------|------|----------|---------|-----|
|                          | Nova guia                                                                                                 |        |      | Ctrl+    | Т       | Q   |
|                          | Nova janela                                                                                               |        |      | Ctrl+    | N       | eit |
| Ę                        | Nova janela InPrivate                                                                                     |        | Ctrl | +Shift+  | N       |     |
|                          | Zoom                                                                                                    | _      | 100% | +        | 2       | +   |
| ל≦                       | Favoritos                                                                                                 |        | Ctrl | +Shift+  | 0       |     |
| 5                        | Histórico                                                                                                 |        |      | Ctrl+    | Н       |     |
| $\underline{\downarrow}$ | Downloads                                                                                                 |        |      | Ctrl+    | ۰J      |     |
| B                        | Apps                                                                                                    |        |      |          | •       |     |
| ¢                        | Extensões                                                                                                 |        |      |          |         |     |
| ÷                        | Conceitos básicos do n                                                                                    | avegad | or   |          |         |     |
| Ō                        | Imprimir                                                                                                  |        |      | Ctrl+    | P       |     |
| $\langle \chi \rangle$   | Captura de tela                                                                                           |        | Ctrl | +Shift+  | S       |     |
|                          |                                                                                                    |        |      | - Stille |         |     |
| ඨ                        | Localizar na página                                                                                       |        |      | Ctrl+    | ۰F      |     |
| ඨ                        | Localizar na página<br>Mais ferramentas                                                                   |        |      | Ctrl+    | ∙F<br>► |     |
| ර්<br>දූ                 | Localizar na página<br>Mais ferramentas<br>Configurações                                                  |        |      | Ctrl+    | •F      |     |
| ති<br>සි<br>(ව           | Localizar na página<br>Mais ferramentas<br>Configurações<br>Ajuda e comentários                           | >      |      | Ctrl+    | F       |     |
| ති<br>සී<br>(ව           | Localizar na página<br>Mais ferramentas<br>Configurações<br>Ajuda e comentários<br>Fechar o Microsoft Edg | e      |      | Ctrl+    | F       |     |

2 Em seguida, selecione "Privacidade, pesquisa e serviços"

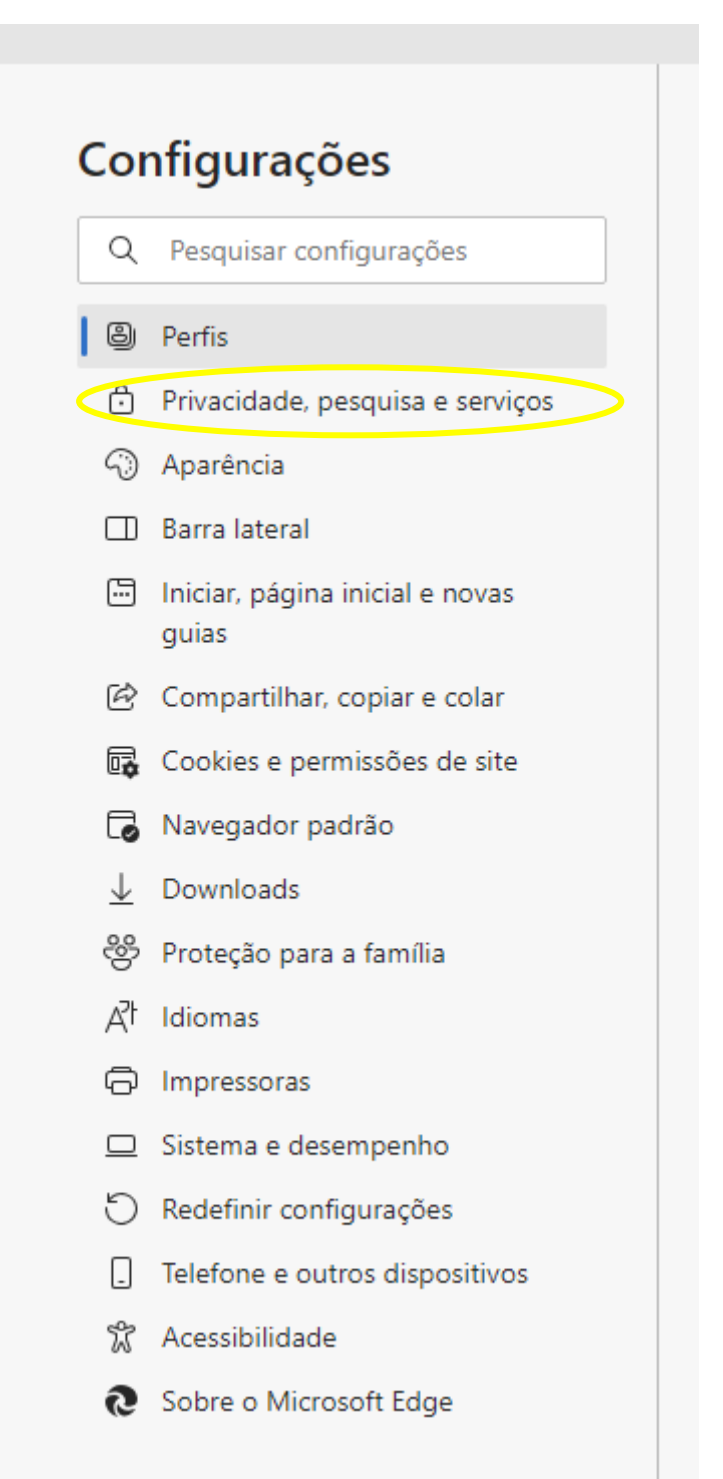

3. Navegue até a seção "Excluir dados de navegação" e na opção "Limpar dados de navegação agora", selecione "Escolher o que limpar".

| Excluir dados de navegação                                                              |                                    |
|-----------------------------------------------------------------------------------------|------------------------------------|
| Isso inclui histórico, senhas, cookies e muito mais. Somente os dados deste perfil será | ão excluídos, Gerenciar seus dados |
| Limpar dados de navegação agora                                                         | Escolher o que limpar              |
| Escolha o que você quer limpar sempre que fechar o navegador                            | >                                  |
|                                                                                         |                                    |

4. Selecionar o intervalo de tempo "Desde o começo" e depois assinalar todos os tópicos abaixo, de Histórico da navegação até "Dados da Media Foundation) e clicar em "Limpar Agora".

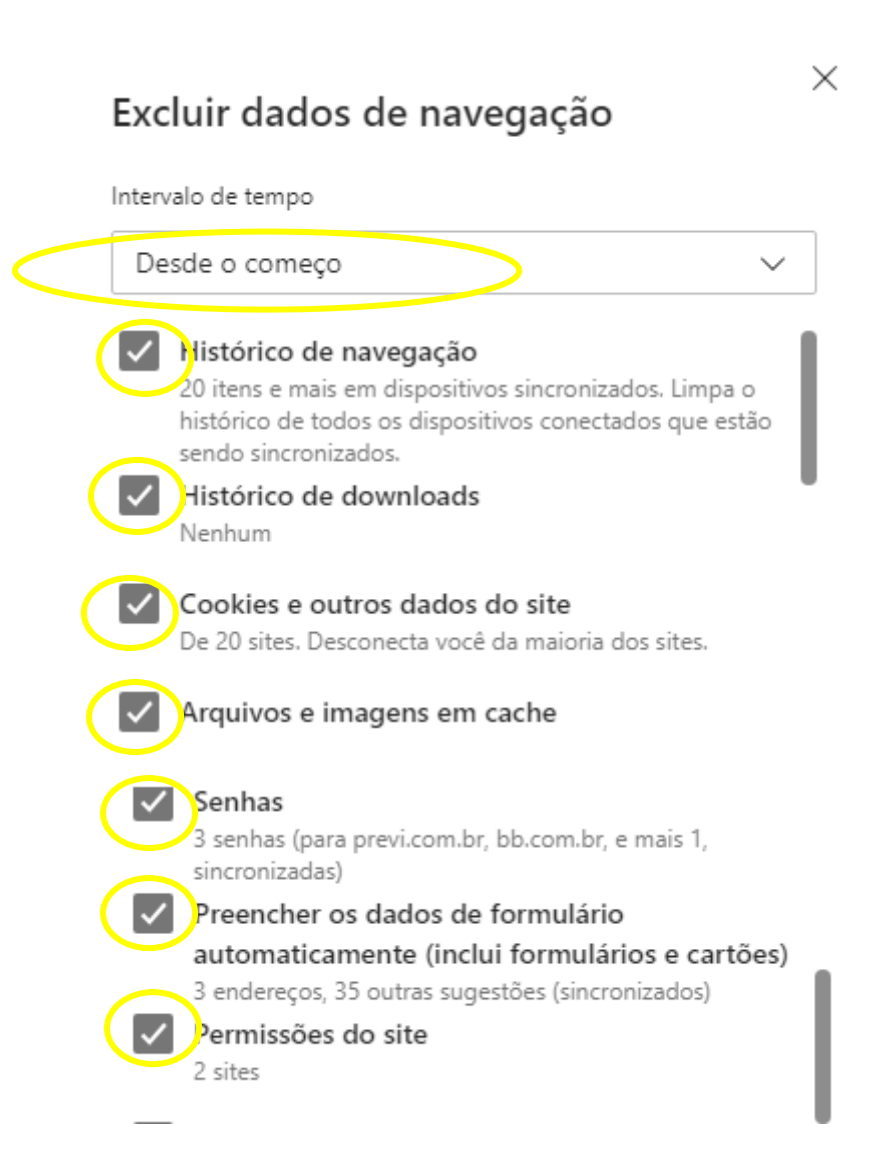

| (                | Todos os dados da ve                                                                              | rsão anter                                                 | ior do Microsoft                                        |
|------------------|---------------------------------------------------------------------------------------------------|------------------------------------------------------------|---------------------------------------------------------|
|                  | Edge                                                                                              |                                                            |                                                         |
|                  | Inclui histórico, favoritos,                                                                      | senhas e mu                                                | ito mais.                                               |
| (                | 🗸 Dados da Media Four                                                                             | ndation                                                    |                                                         |
|                  | Inclui licenças, certificado<br>dados após a reinicializaç                                        | s, chaves e m<br>ão do naveg                               | nuito mais. Limpa os<br>ador.                           |
|                  | lsso limpará os dados em todos<br>conectados a reginacp@previ.co<br>navegação somente deste dispo | os dispositiv<br>om.br. Para li<br>sitivo, <u>sair p</u> i | vos sincronizados<br>mpar dados de<br>r <u>imeiro</u> . |
| $\left( \right)$ | Limpar agora                                                                                      |                                                            | Cancelar                                                |
|                  |                                                                                                   |                                                            |                                                         |

## **GOOGLE CHROME**

1. Abra o navegador Chrome, selecione "Configurações" nos "..." no canto superior direito da janela do navegador. Selecione "Excluir dados de configurações"

|                                                                                                   | -                                                                                                    | đ                    | ×                           |
|---------------------------------------------------------------------------------------------------|----------------------------------------------------------------------------------------------------|----------------------|-----------------------------|
|                                                                                                   | 🖈 🔒 Defina o Chrome como o navegac                                                                                                    | lor padrá            | io :                        |
| 0                                                                                                 | Definir o Chrome como seu navegador padrão                                                                                                    |                      |                             |
| •                                                                                                 | Nova guia                                                                                                    | Ct                   | rl+T                        |
| 다                                                                                                 | Nova janela                                                                                                    | Ct                   | rl+N                        |
| \$                                                                                                | Nova janela anônima                                                                                                    | Ctrl+Shi             | ft+N                        |
|                                                                                                   | Pessoa 1 Descone                                                                                                    | ctado                | >                           |
| ®⊒                                                                                                | Senhas e preenchimento automático                                                                                                    |                      | >                           |
| 3                                                                                                 | Histórico                                                                                                    |                      | >                           |
| Ŧ                                                                                                 | Downloads                                                                                                    | C                    | trl+J                       |
| ☆                                                                                                 | Favoritos e listas                                                                                                    |                      | >                           |
| Ð                                                                                                 | Extensões                                                                                                    |                      | >                           |
|                                                                                                   |                                                                                                    |                      |                             |
| Û                                                                                                 | Excluir dados de navegação C                                                                                                    | trl+Shift            | Del                         |
| (<br>0                                                                                            | Excluir dados de navegação C<br>Zoom – 100%                                                                                                    | trl+Shift            | Del                         |
| <u>ا</u><br>م                                                                                     | Excluir dados de navegação C<br>Zoom – 100%<br>Imprimir                                                                                                    | trl+Shift<br>+<br>Ct | Del                         |
| 10 e t                                                                                            | Excluir dados de navegação C<br>Zoom – 100%<br>Imprimir<br>Pesquisar com o Lens NOVO                                                                                                    | trl+Shiff<br>+<br>Ct | Del                         |
| 11<br>0<br>4<br>1<br>1<br>1<br>1<br>1<br>1<br>1<br>1<br>1<br>1<br>1<br>1<br>1<br>1<br>1<br>1<br>1 | Excluir dados de navegação C<br>Zoom – 100%<br>Imprimir<br>Pesquisar com o Lens NOVO<br>Traduzir                                                                                                    | +<br>Ca              | Del                         |
| 0<br>0<br>0<br>0                                                                                  | Excluir dados de navegação C<br>Zoom – 100%<br>Imprimir<br>Pesquisar com o Lens NOVO<br>Traduzir<br>Localizar e editar                                                                                            | + Ct                 | Del<br>Trl+P                |
| 0<br>0<br>0<br>0<br>0<br>0<br>0                                                                   | Excluir dados de navegação C<br>Zoom – 100%<br>Imprimir<br>Pesquisar com o Lens Novo<br>Traduzir<br>Localizar e editar<br>Transmitir, salvar e compartilhar                                                       | trl+Shiff<br>+<br>Ct | rrl+P                       |
|                                                                                                   | Excluir dados de navegação C<br>Zoom – 100%<br>Imprimir<br>Pesquisar com o Lens Novo<br>Traduzir<br>Localizar e editar<br>Transmitir, salvar e compartilhar<br>Mais ferramentas                                   | trl+Shiff<br>+<br>Ct | rrl+P                       |
|                                                                                                   | Excluir dados de navegação C<br>Zoom – 100%<br>Imprimir<br>Pesquisar com o Lens NOVO<br>Traduzir<br>Localizar e editar<br>Transmitir, salvar e compartilhar<br>Mais ferramentas                                   | trl+Shiff<br>+<br>Ct | Del                         |
|                                                                                                   | Excluir dados de navegação C<br>Zoom – 100%<br>Imprimir<br>Pesquisar com o Lens Novo<br>Traduzir<br>Localizar e editar<br>Transmitir, salvar e compartilhar<br>Mais ferramentas<br>Ajuda<br>Configurações         | trl+Shiff<br>+<br>Ct | Del<br>Trl+P<br>><br>><br>> |
| 0<br>0<br>0<br>0<br>0<br>0<br>0<br>0<br>0<br>0                                                    | Excluir dados de navegação C<br>Zoom – 100%<br>Imprimir<br>Pesquisar com o Lens NOVO<br>Traduzir<br>Localizar e editar<br>Transmitir, salvar e compartilhar<br>Mais ferramentas<br>Ajuda<br>Configurações<br>Sair | trl+Shiff<br>+<br>Ci | Del                         |

2. Em seguida, selecionar a aba "Avançado", selecione "Todo o período". Assinalar todos os tópicos abaixo, de "Histórico de navegação" até "Dados do aplicativo hospedado" e clicar em "Excluir dados".

|                      | Excluir dados de navegação                                                    |
|----------------------|-------------------------------------------------------------------------------|
|                      | Básico Avançado                                                               |
|                      | Período 🔹                                                                     |
| $\boldsymbol{<}$     | Histórico de navegação<br>21 itens                                            |
| (                    | Histórico de downloads<br>4 itens                                             |
| (                    | Cookies e outros dados do site<br>41 sites                                    |
| $\langle$            | Imagens e arquivos armazenados em cache<br>224 MB                             |
| $\left( \right)$     | Senhas e outros dados de login<br>9 senhas (para previ.com.br, aris e mais 7) |
| (                    | Preenchimento automático de dados de formulário<br>3 sugestões                |
| $\boldsymbol{\zeta}$ | Configurações do site<br>Nenhum                                               |
|                      | Dados do aplicativo hospedado<br>1 app (Web Store)                            |
|                      | Cancelar Excluir dados                                                        |